## 作ってみようパワーポイント 5

- 1 PowerPointを起動しないで、直ぐにスマートにスライドショーを実行するようにする場合 再利用をしてほしくないときには「.pps」形式で保存します。
- 2 作成済みのプレゼンテーションを起動してください。
  - ① メニューバーの「ファイル」「名前を付けて保存」と順にクリックします。

| 🕘 Mi  | icrosoft PowerPoint - 🕼               | 気に入りの花写真  | ペスト 3.ppt] |
|-------|---------------------------------------|-----------|------------|
| : 🖉 🗍 | ファイル(E) 編集(E) 表示(⊻)                   | 挿入仰 書式(0) | ツール(T) スラ1 |
|       | ) 新規作成( <u>N</u> )                    | Ctrl+N    | - 📀 💾      |
| 7     | ᢖ閒(⊙)                                 | Ctrl+O    |            |
| 1     | ▲ 上書き保存(S)                            | Ctrl+S    |            |
|       | 名前を付けて保存( <u>A</u> )                  |           |            |
|       | ・ ・・・・・・・・・・・・・・・・・・・・・・・・・・・・・・・・・・・ |           |            |

② 保存先を指定して「ファイル名」を付けます。

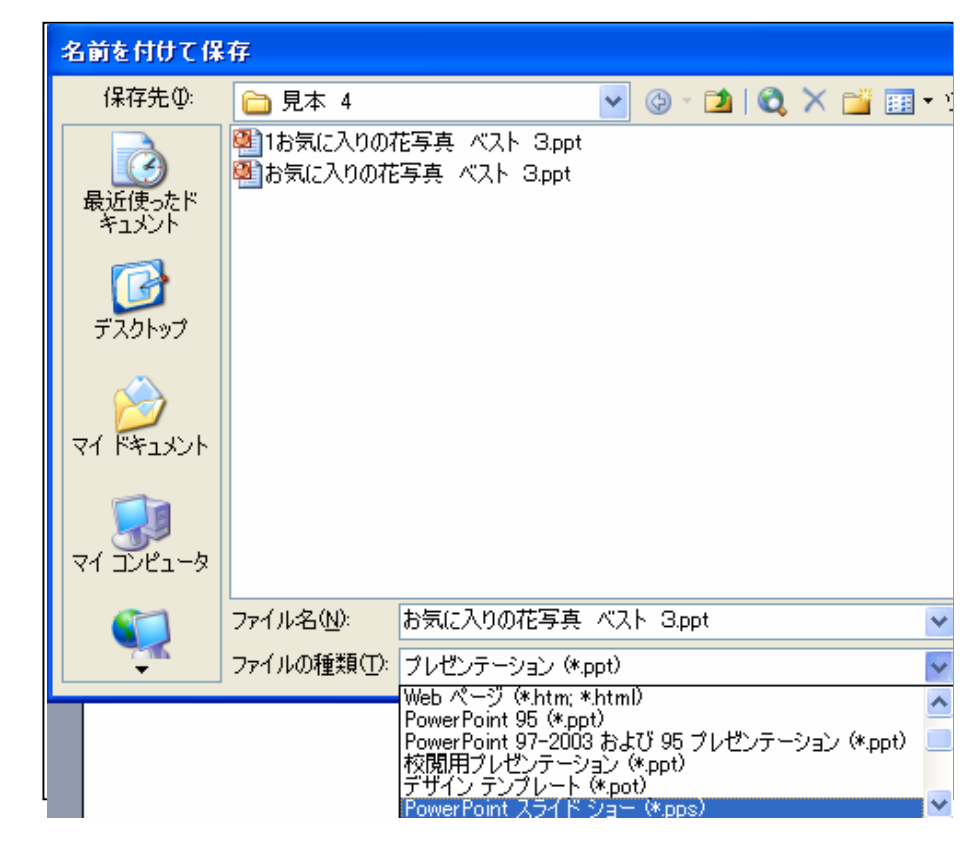

3

「フアィルの種類」をPowerPointスライドショー(\*.pps)を選択します。

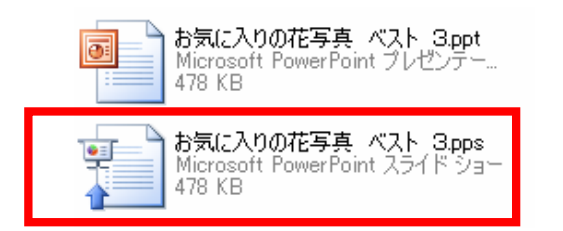

「.pps」で保存されました。

アイコンの違いを確認してください。

④ 「.pps」をデスクトップにショートカットの作成をしておくと直ぐに起動できます。

起動してしまっても終了させたいときは、「ESC」キーで終了出来ます。

そのままスライドショーを実行するときは、通常通り使用できます。

⑤ この「.pps」ファイルは、メールなどで送信したとき、
受信者が編集できないようになっています。
再利用をしてほしくないときなどに利用できます。

⑥ はじめに開いた「.ppt」はそのまま終了してください。

注意:バージョンの違いなどによりここに書かれたとおりにならない場合もあります。

また、実行時に不具合が生じた場合についての責任は負いません。 参考文としてお使いください。

この文書は、「なかパソコンサポート」で作成しました。